Pagina 1 van 8

# Naslagkaart

# Bedieningspaneel

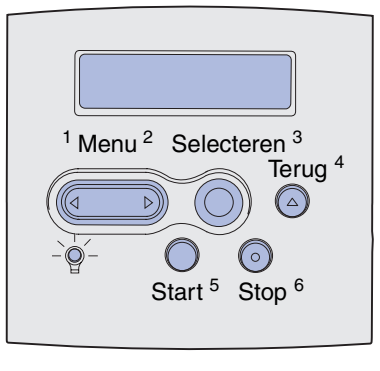

Druk op **Menu** als u:

- vanuit de werkstand Gereed naar de menu's wilt gaan;
- door de menu's of de waarden wilt bladeren;
- een numerieke waarde wilt verhogen of verlagen;
- het menu Taak wilt weergeven terwijl de printer bezig is.

Druk op Selecteren [Select] als u:

- het item op de tweede regel van de display wilt selecteren;
- de selectie wilt opslaan als de nieuwe standaardinstelling.

Druk op Terug [Return] als u wilt terugkeren naar het vorige menuniveau.

Druk op Start [Go] als u:

- de printermenu's wilt verlaten en wilt terugkeren naar de werkstand Gereed;
- berichten wilt wissen.

Druk op **Stop** als u het afdrukken tijdelijk wilt onderbreken zonder dat er gegevens verloren gaan.

## Deze naslagkaart afdrukken

- 1 Druk op Menu tot het menu Help verschijnt. Druk daarna op Selecteren [Select].
- 2 Als op de display de optie Naslagkaart verschijnt, drukt u op **Selecteren** [Select]. De *Naslagkaart* wordt afgedrukt.

**Opmerking:** U vindt deze *Naslagkaart* ook op de cd *Publications* die bij de printer is meegeleverd.

#### Menu's op bedieningspaneel

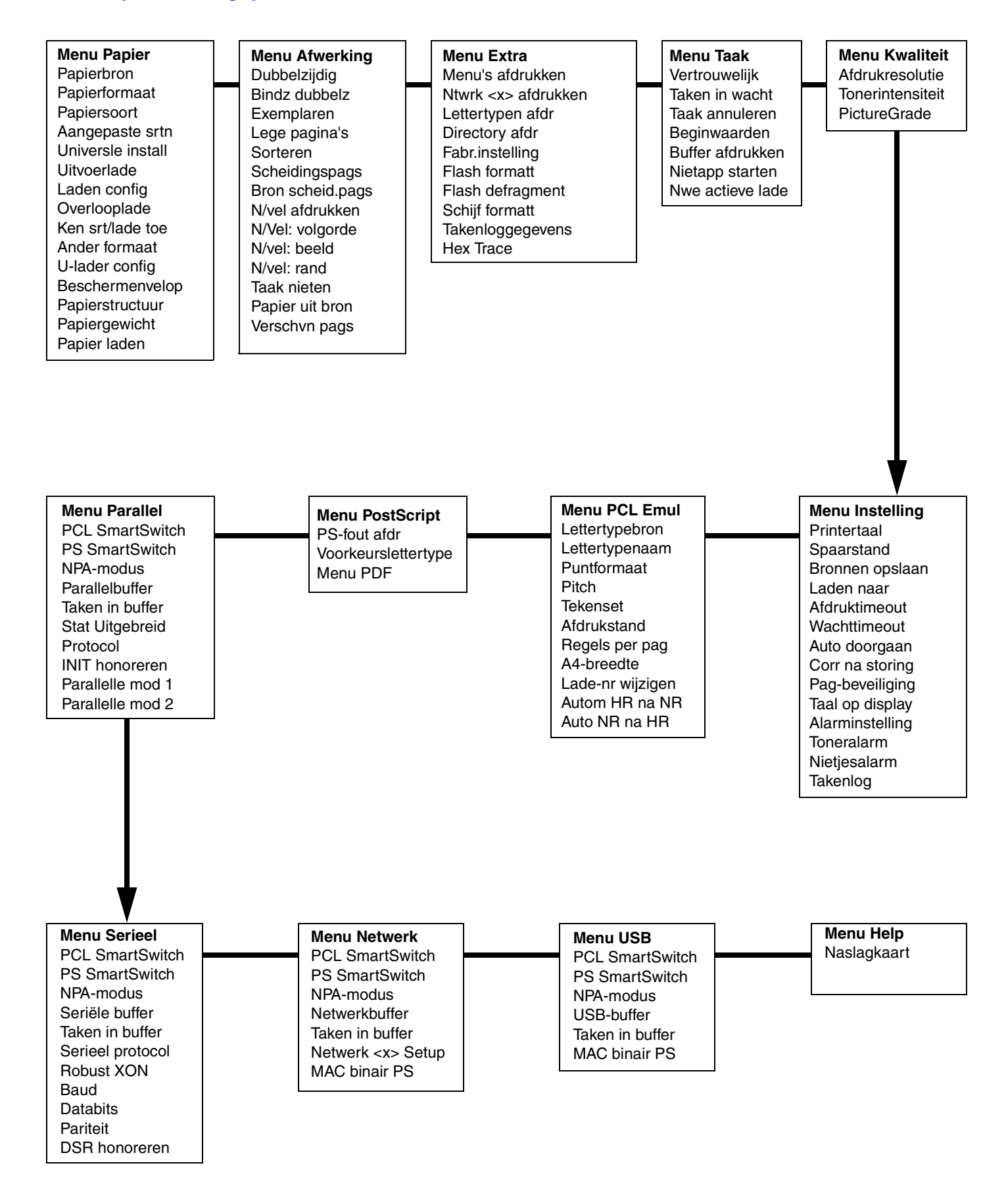

## Beveiligde taken afdrukken

Als u een privédocument wilt afdrukken waarvan u niet wilt dat iemand anders het leest, dan kunt u het document beveiligd afdrukken. Uw document wordt dan opgeslagen in het geheugen van de printer en wordt pas afgedrukt als u bij de printer staat.

**Opmerking:** Dit is alleen mogelijk bij speciale printerstuurprogramma's. Deze stuurprogramma's vindt u op de cd met stuurprogramma's die bij de printer is meegeleverd.

U drukt als volgt een document beveiligd af:

- Selecteer in uw tekstverwerker, spreadsheet, browser of andere toepassing Bestand ► Afdrukken.
- 2 Klik op **Eigenschappen** (of **Opties**, **Printer**, of **Instellingen**, afhankelijk van de toepassing) om de instellingen van het printerstuurprogramma te bekijken.
- **3** Klik op **Help** en raadpleeg het onderwerp "Confidential print" [Beveiligd afdrukken] of "Print and hold" [Afdruktaak in geheugen]. Volg de instructies.
  - **Opmerking:** Als u een groot bestand stuurt naar een netwerkprinter die u met anderen deelt, dan blijft het bestand in het printergeheugen tot u opdracht geeft om het af te drukken. Hierdoor is het mogelijk dat anderen niet kunnen afdrukken. Druk daarom uw taken zo snel mogelijk af. Zie **Pagina met menu-instellingen afdrukken** als u wilt nagaan hoe groot het geheugen van de printer is.
- 4 Ga naar het bedieningspaneel van de printer en haal de beveiligde afdruktaak als volgt uit het printergeheugen:
- a Druk op Menu tot het menu Taak verschijnt. Druk daarna op Selecteren [Select].
- b Druk op Menu tot Vertrouwelijk verschijnt. Druk daarna op Selecteren [Select].
- c Druk op Menu tot uw gebruikersnaam verschijnt. Druk daarna op Selecteren [Select].
- **d** Voer met de nummertoetsen van het bedieningspaneel uw persoonlijk identificatienummer (PIN) in. Tijdens het intoetsen van uw PIN verschijnen er asterisken op de display.
- e Druk op Menu tot Print A Job [Taak afdrukken] verschijnt. Druk daarna op Selecteren [Select]. (Als u Print All Jobs [Alle taken afdrukken] selecteert, worden alle taken met dezelfde gebruikersnaam en PIN onmiddellijk afgedrukt.)
- f Druk op Menu tot Print A Job [Taak afdrukken] verschijnt. Druk daarna op Selecteren [Select].
- g Druk op Start [Go] om de taak naar de printer te zenden.

Nadat de taak is afgedrukt wordt deze uit het printergeheugen verwijderd en keert de printer terug in de werkstand Gereed.

## Afdruktaak annuleren

U annuleert als volgt een afdruktaak als deze wordt uitgevoerd:

- 1 Druk op Menu tot het menu Taak verschijnt. Druk daarna op Selecteren [Select].
- 2 Druk op Menu tot Taak annnuleren verschijnt. Druk daarna op Selecteren [Select].

#### Pagina met menu-instellingen afdrukken

Druk een pagina met menu-instellingen af als u wilt zien welke opties zijn geïnstalleerd en hoe groot het geheugen van de printer is:

- 1 Druk op Menu tot het menu Extra verschijnt. Druk daarna op Selecteren [Select].
- 2 Druk op **Menu** tot het menu Extra verschijnt. Druk daarna op **Selecteren** [Select]. De pagina met menuinstellingen wordt afgedrukt.

# Veelvoorkomende printerberichten

| Bericht                                                                                                    | Handelingen                                                                                                    |  |
|----------------------------------------------------------------------------------------------------|----------------------------------------------------------------------------------------------------|--|
| Lade x wijzigen<br>De printer heeft een<br>ander formaat of een<br>ander type<br>afdrukmedia nodig<br>dan er in de lade is<br>geplaatst.                | <ul> <li>Vervang de afdrukmedia in de<br/>opgegeven lade door de afdrukmedia<br/>waarom wordt gevraagd.</li> <li>Druk op Selecteren [Select] om het<br/>bericht te verwijderen en af te<br/>drukken op de media die nu in de<br/>lade is geplaatst.</li> <li>Annuleer de huidige taak.</li> </ul>                                                               |  |
| Handmatig laden<br>Er kan afdrukmedia in<br>de universeellader<br>worden geplaatst.                                                                     | <ul> <li>Plaats de afdrukmedia die op de<br/>tweede regel van de display staat<br/>vermeld.</li> <li>Druk op Selecteren [Select] of op<br/>Start [Go] om het verzoek voor<br/>handmatig laden te negeren en de<br/>afdruktaak uit te voeren op de<br/>afdrukmedia die reeds in een van de<br/>laden is geplaatst.</li> <li>Annuleer de huidige taak.</li> </ul> |  |
| Wachten<br>De printer heeft<br>gegevens ontvangen<br>die moeten worden<br>afgedrukt maar wacht<br>nog op een opdracht<br>of op aanvullende<br>gegevens. | <ul> <li>Druk op Start [Go] om de<br/>bufferinhoud af te drukken.</li> <li>Annuleer de huidige taak.</li> </ul>                                                                                                    |  |
| <b>Niet gereed</b><br>De printer is niet<br>gereed voor het<br>ontvangen van<br>gegevens.                                                               | Druk op <b>Start</b> [Go] om de printer in de<br>werkstand Gereed te zetten zodat het<br>apparaat weer afdruktaken kan<br>ontvangen.                                                                                                    |  |
| Buffer wordt<br>gewist<br>De printer verwijdert<br>de huidige afdruktaak.                                                                               | <ul> <li>Wacht tot het bericht is verdwenen.</li> <li>Soms wijst dit bericht erop dat de<br/>stuurprogramma's niet<br/>overeenkomen met wat de printer<br/>verwachtte. Als het probleem zich<br/>blijft voordoen moet u eens via een<br/>ander printerstuurprograma<br/>afdrukken.</li> </ul>                                                                   |  |

# Briefhoofdpapier laden

De manier waarop u briefhoofdpapier moet laden, hangt af van de opties die u hebt geïnstalleerd.

|                                                  | In een lade | In de<br>universeellader |
|--------------------------------------------------|-------------|--------------------------|
| Zonder<br>finisher,<br>enkelzijdig<br>afdrukken  |             |                          |
| Zonder<br>finisher,<br>dubbelzijdig<br>afdrukken |             |                          |
| Met finisher,<br>enkelzijdig<br>afdrukken        |             |                          |
| Met finisher,<br>dubbelzijdig<br>afdrukken       |             |                          |

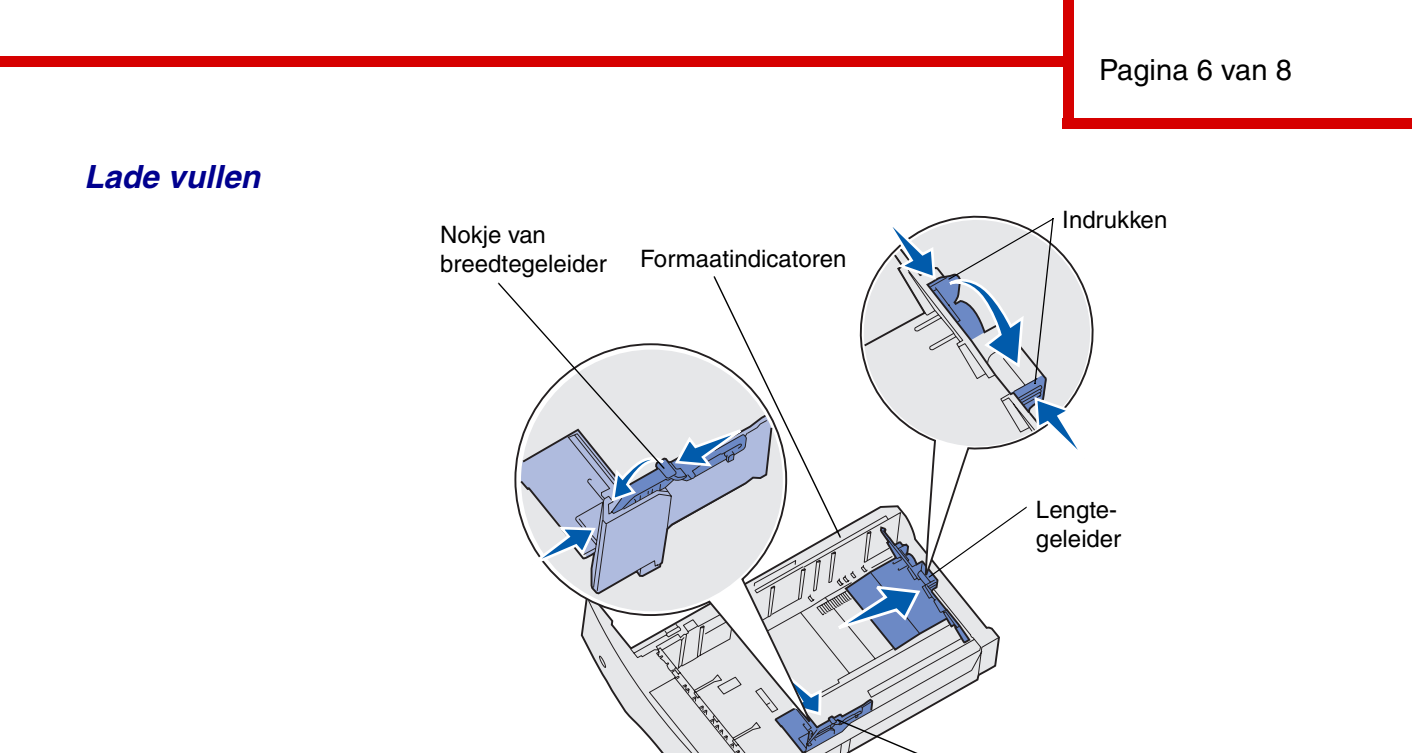

Laad afdrukmedia in de standaardlade of in een van de optionale laden. Alle laden worden op dezelfde manier geladen.

Breedtegeleider

- 1 Verwijder de lade.
- 2 Druk het nokje van de breedtegeleider in en schuif de geleider tegen de rechterkant van de lade aan.
- **3** Druk het nokje van de lengtegeleider in en schuif de lengtegeleider in de juiste positie voor het papier dat u wilt plaatsen.
- 4 Plaats de afdrukmedia in de lade. Doe dit met de bedrukte zijde omlaag als u enkelzijdig wilt afdrukken en met de bedrukte zijde omhoog als u dubbelzijdig wilt afdrukken. De stapel afdrukmedia mag niet boven de stapelhoogte-indicator uitkomen.
- 5 Druk het nokje van de breedtegeleider in en schuif de geleider naar links tegen de rand van de papierstapel aan.

### Afdrukmedia in universeellader laden

- 1 Druk de onderste ontgrendelingshendel in en open de klep van de universeellader.
- 2 Trek de metalen balk zo ver uit het apparaat dat deze de afdrukmedia ondersteunt.
- 3 Schuif de breedtegeleider helemaal naar rechts.
- 4 Plaats de afdrukmedia in de universeellader en druk de media zachtjes in het apparaat.

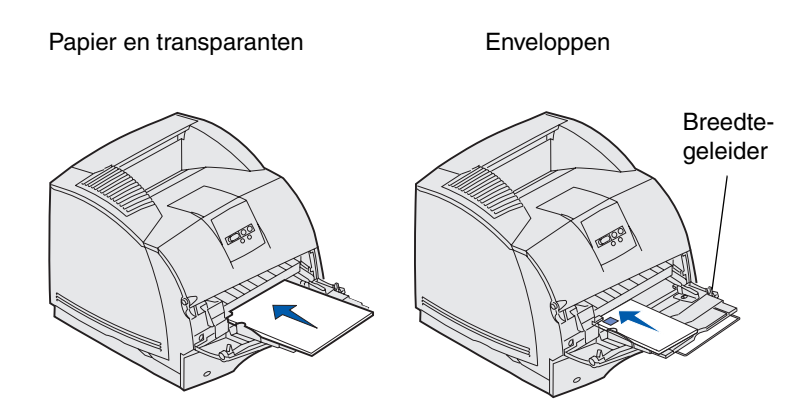

5 Schuif de breedtegeleider naar links tot deze lichtjes tegen de zijkant van de afdrukmedia rust.

#### Papierstoringen verhelpen

Papier kan op verschillende plekken in de printer vastlopen. Om deze plekken te bereiken en het vastgelopen papier te verwijderen, moet u kleppen openen, laden uit de printer halen en opties verwijderen. Op de illustratie ziet u de locaties van de papierbronnen en mogelijke storingsgebieden. Verwijder eerst afdruktaken uit de standaardlade voordat u de bovenste voorklep opent.

**VOORZICHTIG:** als uw printersystemen aan de vloer is bevestigd, hebt u extra meubilair nodig. Als u een lader voor 2000 vel, een duplexeenheid en een of meerdere invoeropties gebruikt, moet u een printermeubel of een printerbasis gebruiken. Hebt u een multifunctionele printer (MFP) waarmee u kunt scannen, kopiëren en faxen, dan hebt u mogelijk extra meubilair nodig.

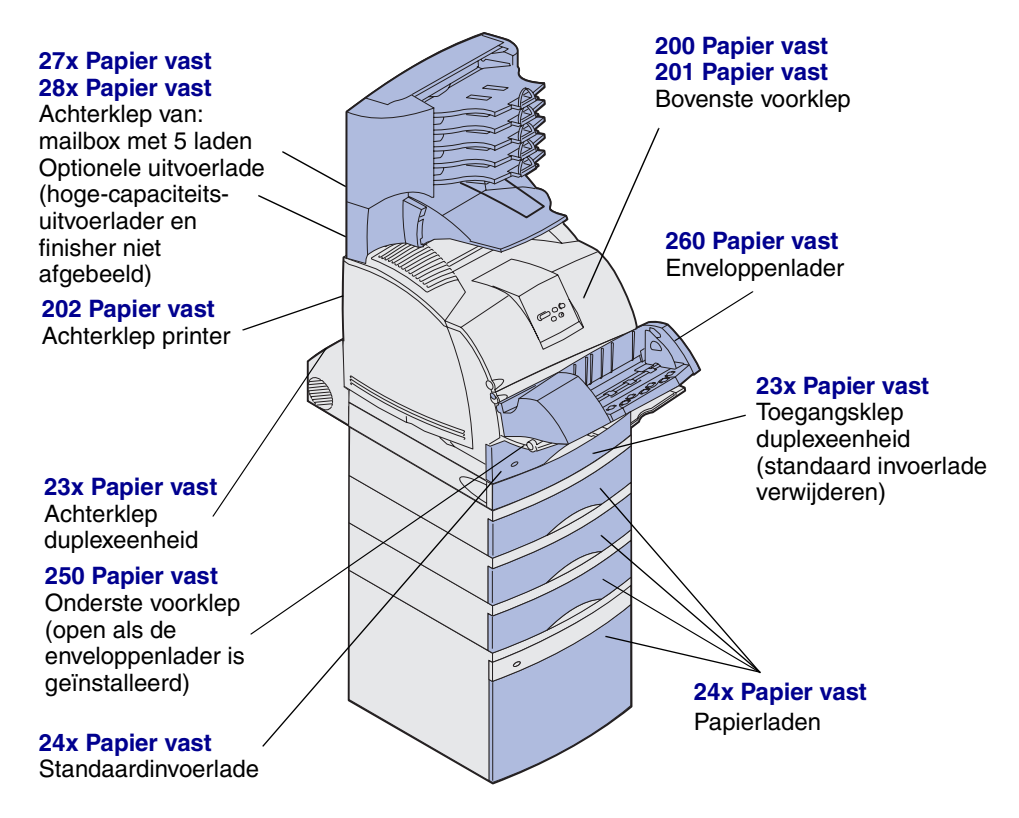

**Waarschuwing:** Gebruik nooit gereedschap en dergelijke om papierstoringen te verhelpen. U kunt hiermee de printer permanent beschadigen.